#### Procédure d'utilisation de la fonction « Mot de passe oublié »

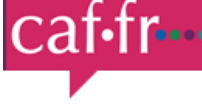

#### Partenaires

Accueil > Partenaires

Revenir à la page précédente

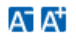

#### Partenaires

Ce service professionnel **est réservé aux seules personnes habilitées.** Si vous n'êtes pas l'une d'entre elles, l'accès et le maintien dans ce site pourront être poursuivis au titre de la Loi n° 88-19 du 5 Janvier 1988 (dite loi Godfrain), de même que les tentatives pour fausser ou entraver son fonctionnement.

En accédant à ce service, vous vous engagez à limiter l'utilisation des informations auxquelles vous avez accès aux missions et finalités définies dans la convention signée entre la Caf et votre organisme.

Votre hiérarchie vous a communiqué des droits d'accès **qui vous sont personnellement affectés**, et qui ont été notifiés au gestionnaire des habilitations de la Caf. Afin de garantir la confidentialité des données, et d'éviter toute intrusion, **vous ne devez jamais communiquer ni partager votre identifiant et votre mot de passe**. En cas de non-respect, votre responsabilité personnelle pourra être recherchée et la convention dénoncée.

| Identifiant            |                   | Pourquoi changer son mot de passe ?                                                 |
|------------------------|-------------------|-------------------------------------------------------------------------------------|
| Mot de passe           |                   | Pour des raisons de sécurité, pensez à<br>changer régulièrement votre mot de passe. |
| Mot de passe officié ? |                   | Mettre à jour votre mot de passe                                                    |
| Valider                |                   |                                                                                     |
|                        |                   |                                                                                     |
|                        | Service-Public.fr | Cafdata mon-enfant.fr                                                               |
|                        |                   | Mentions légales                                                                    |

#### Procédure d'utilisation de la fonction « Mot de passe oublié »

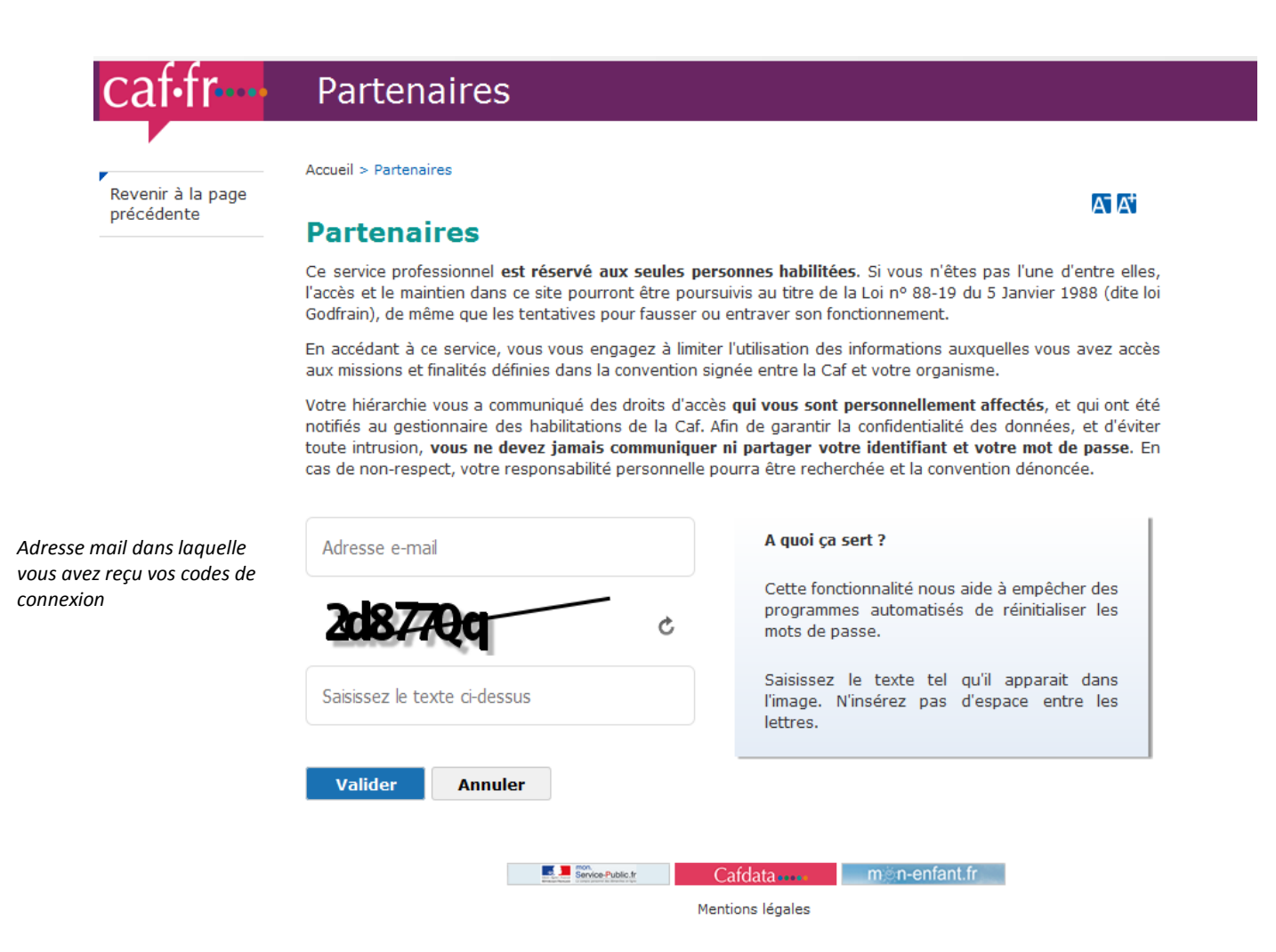

## Procédure d'utilisation de la fonction « Mot de passe oublié »

| Revenir à la page | Accueil > Partenaires                                                                                                    |                                                                                     |  |  |  |
|-------------------|----------------------------------------------------------------------------------------------------|-------------------------------------------------------------------------------------|--|--|--|
| précédente        | Partenaires                                                                                                    |                                                                                     |  |  |  |
|                   | Votre mot de passe a été réinitialisé. Un<br>envoyé à l'adresse e-mail que vous avez ré                                                                                                    | n courriel comportant votre nouveau mot de passe a été<br>enseignée.                |  |  |  |
|                   | Ce service professionnel <b>est réservé aux seules personnes habilitées</b> . Si vous n'êtes pas l'une d'entre elles,<br>l'accès et le maintien dans ce site pourront être poursuivis au titre de la Loi nº 88-19 du 5 Janvier 1988 (dite loi<br>Godfrain), de même que les tentatives pour fausser ou entraver son fonctionnement.                                                                                                    |                                                                                     |  |  |  |
|                   | En accédant à ce service, vous vous engagez à limiter l'utilisation des informations auxquelles vous avez accès<br>aux missions et finalités définies dans la convention signée entre la Caf et votre organisme.                                                                                                    |                                                                                     |  |  |  |
|                   | Votre hiérarchie vous a communiqué des droits d'accès <b>qui vous sont personnellement affectés</b> , et qui ont été<br>notifiés au gestionnaire des habilitations de la Caf. Afin de garantir la confidentialité des données, et d'éviter<br>toute intrusion, <b>vous ne devez jamais communiquer ni partager votre identifiant et votre mot de passe</b> . En<br>cas de non-respect, votre responsabilité personnelle pourra être recherchée et la convention dénoncée. |                                                                                     |  |  |  |
|                   | *<br>Identifiant                                                                                                    | Pourquoi changer son mot de passe ?                                                 |  |  |  |
|                   | Mot de passe                                                                                                    | Pour des raisons de sécurité, pensez à<br>changer régulièrement votre mot de passe. |  |  |  |
|                   | Mot de passe oublié ?                                                                                                    | Mettre à jour votre mot de passe                                                    |  |  |  |
|                   | <b>Valider</b>                                                                                                    |                                                                                     |  |  |  |
|                   | Service Public Ir                                                                                                    | Cafdata mon-enfant.fr                                                               |  |  |  |

## \* L'identifiant peut être communiqué par l'administrateur de l'organisme concerné

## 1/ Saisir votre identifiant et le mot de passe provisoire (recommandé de faire un « copier/coller » pour le mot de passe)

Ce service professionnel est réservé aux seules personnes habilitées. Si vous n'êtes pas l'une d'entre elle l'accès et le maintien dans ce site pourront être poursuivis au titre de la Loi n° 88-19 du 5 Janvier 1988 (dite l Godfrain), de même que les tentatives pour fausser ou entraver son fonctionnement.

En accédant à ce service, vous vous engagez à limiter l'utilisation des informations auxquelles vous avez acci aux missions et finalités définies dans la convention signée entre la Caf et votre organisme.

Votre hiérarchie vous a communiqué des droits d'accès qui vous sont personnellement affectés, et qui ont é notifiés au gestionnaire des habilitations de la Caf. Afin de garantir la confidentialité des données, et d'évit toute intrusion, vous ne devez jamais communiquer ni partager votre identifiant et votre mot de passe. E cas de non-respect, votre responsabilité personnelle pourra être recherchée et la convention dénoncée.

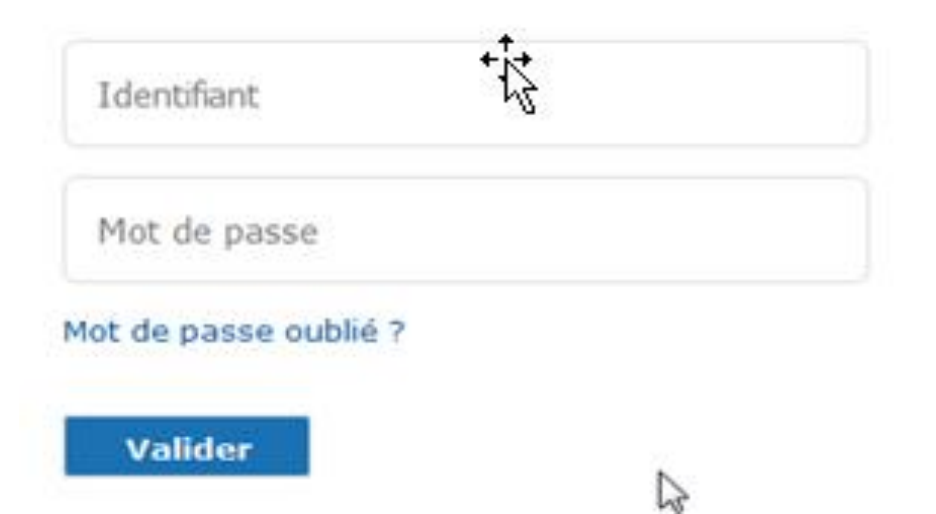

#### Pourquoi changer son mot de passe ?

Pour des raisons de sécurité, pensez à changer régulièrement votre mot de passe.

Mettre à jour votre mot de passe

## 2/ Personnaliser le mot de passe

| caf•fr                          | Partenaires                                                                   |              |
|---------------------------------|-------------------------------------------------------------------------------|--------------|
| Revenir à la page<br>précédente | Accueil > Partenaires                                                         | <b>E F</b> : |
|                                 | Partenaires                                                                   | AX           |
|                                 | Par mesure de sécurité, veuillez maintenant personnaliser votre mot de passe. |              |

Ce service professionnel **est réservé aux seules personnes habilitées.** Si vous n'êtes pas l'une d'entre elles, l'accès et le maintien dans ce site pourront être poursuivis au titre de la Loi n° 88-19 du 5 Janvier 1988 (dite loi Godfrain), de même que les tentatives pour fausser ou entraver son fonctionnement.

En accédant à ce service, vous vous engagez à limiter l'utilisation des informations auxquelles vous avez accès aux missions et finalités définies dans la convention signée entre la Caf et votre organisme.

Votre hiérarchie vous a communiqué des droits d'accès **qui vous sont personnellement affectés**, et qui ont été notifiés au gestionnaire des habilitations de la Caf. Afin de garantir la confidentialité des données, et d'éviter toute intrusion, **vous ne devez jamais communiquer ni partager votre identifiant et votre mot de passe**. En cas de non-respect, votre responsabilité personnelle pourra être recherchée et la convention dénoncée.

#### \*\*\*\*\*\*\*\*\*

Nouveau mot de passe

Pourquoi changer son mot de passe ?

Pour des raisons de sécurité, pensez à changer régulièrement votre mot de passe.

Confirmation mot de passe

#### Valider

## Partenaires

Par mesure de sécurité, veuillez maintenant personnaliser votre mot de passe.

Ce service professionnel **est réservé aux seules personnes habilitées**. Si vous n'êtes pas l'une d'entre elles, l'accès et le maintien dans ce site pourront être poursuivis au titre de la Loi n° 88-19 du 5 Janvier 1988 (dite loi Godfrain), de même que les tentatives pour fausser ou entraver son fonctionnement.

En accédant à ce service, vous vous engagez à limiter l'utilisation des informations auxquelles vous avez accès aux missions et finalités définies dans la convention signée entre la Caf et votre organisme.

Votre hiérarchie vous a communiqué des droits d'accès **qui vous sont personnellement affectés**, et qui ont été notifiés au gestionnaire des habilitations de la Caf. Afin de garantir la confidentialité des données, et d'éviter toute intrusion, **vous ne devez jamais communiquer ni partager votre identifiant et votre mot de passe**. En cas de non-respect, votre responsabilité personnelle pourra être recherchée et la convention dénoncée.

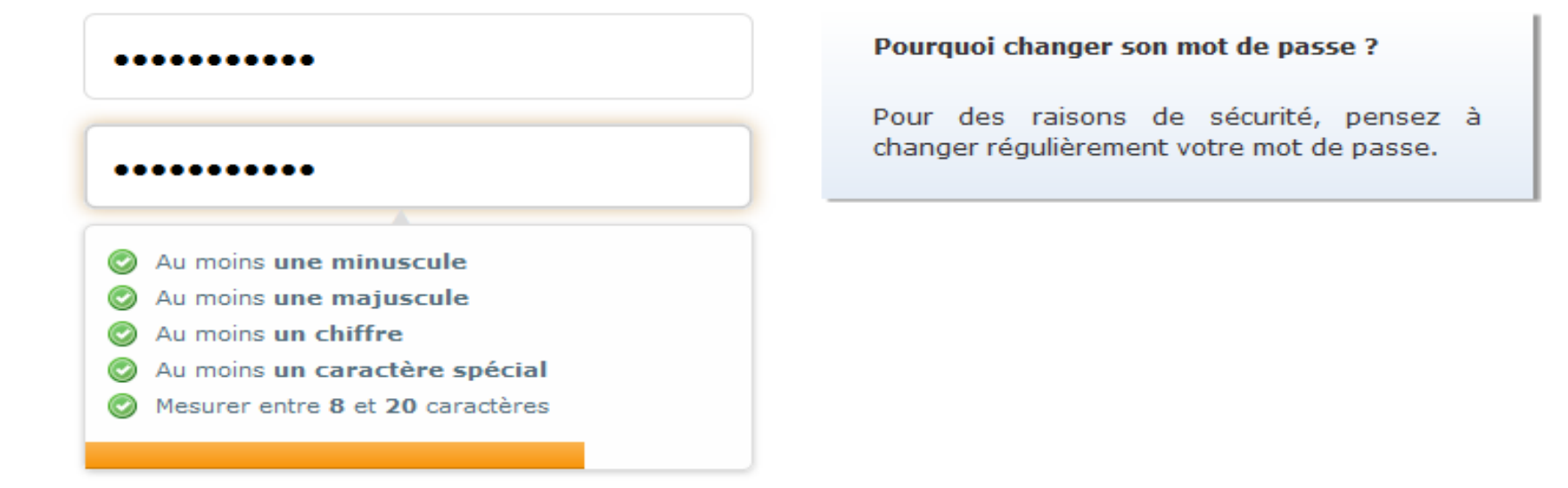

# **Politique d'accès**

## Politique de gestion du mot de passe

- Stockage sécurisé
- Durée de validité limitée
  - 6 mois du mot de passe personnel ( et mot de passe provisoire 24 h

#### Niveau de complexité

- 8 à 20 caractères
  - Lettre majuscule, lettre minuscule, chiffre, caractère spécial

suite à 5 tentatives de connexion infructueuse

- Durée maximale d'inactivité 30 min

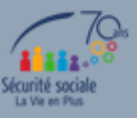

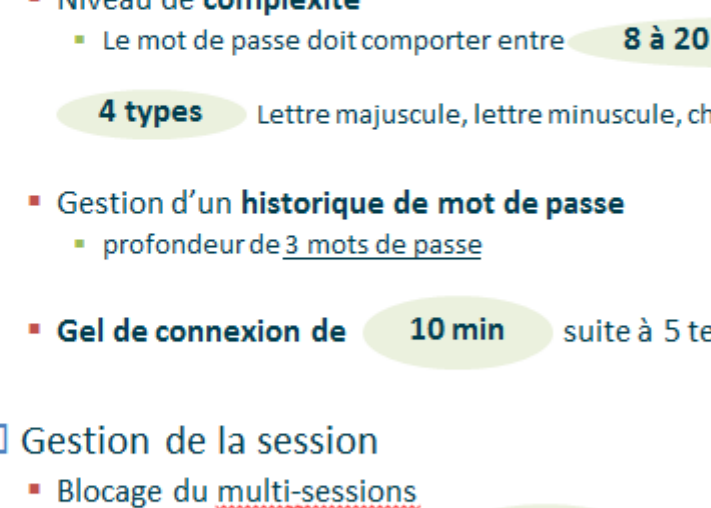

2